# RADWIN 1000/2000

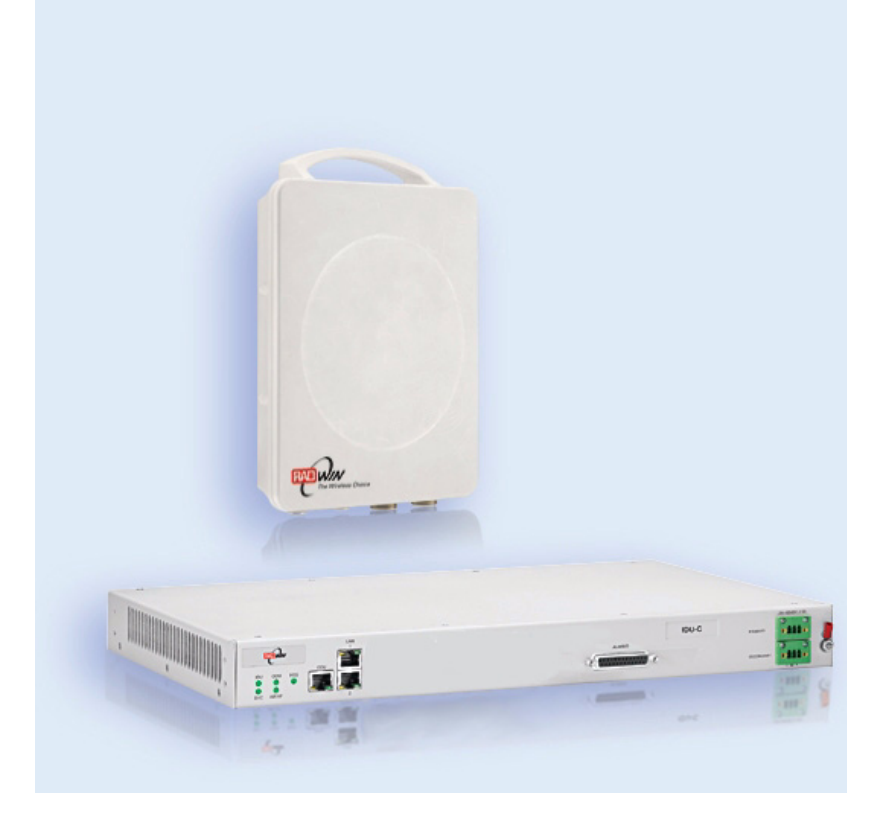

# Broadband Wireless Transmission System

# **User Manual**

Version 2.2a

UM 2000-09/08.08

# RADWIN 1000/2000

# User Manual

# Notice

This manual contains information that is proprietary to RADWIN Ltd. (RADWIN hereafter). No part of this publication may be reproduced in any form whatsoever without prior written approval by RADWIN.

Right, title and interest, all information, copyrights, patents, know-how, trade secrets and other intellectual property or other proprietary rights relating to this manual and to the RADWIN products and any software components contained therein are proprietary products of RADWIN protected under international copyright law and shall be and remain solely with RADWIN.

The RADWIN name is a registered trademark of RADWIN Ltd. No right, license, or interest to such trademark is granted hereunder, and you agree that no such right, license, or interest shall be asserted by you with respect to such trademark.

You shall not copy, reverse compile or reverse assemble all or any portion of the User Manual or any other RADWIN documentation or products. You are prohibited from, and shall not, directly or indirectly, develop, market, distribute, license, or sell any product that supports substantially similar functionality based or derived in any way from RADWIN products.Your undertaking in this paragraph shall survive the termination of this Agreement.

This Agreement is effective upon your opening of a RADWIN product package and shall continue until terminated. RADWIN may terminate this Agreement upon the breach by you of any term thereof. Upon such termination by RADWIN, you agree to return to RADWIN any RADWIN products and documentation and all copies and portions thereof.

For further information contact RADWIN at the address below or contact your local distributor.

#### Disclaimer

The parameters quoted in this document must be specifically confirmed in writing before they become applicable to any particular order or contract. RADWIN reserves the right to make alterations or amendments to the detail specification at its discretion. The publication of information in this document does not imply freedom from patent or other rights of RADWIN, or others.

# **RADWIN Worldwide Offices**

#### **Corporate Headquarters**

27 Habarzel Street Tel Aviv, 69710 Israel **Tel**: +972 3 766 2917

#### Support Headquarter

27 Habarzel Street Tel Aviv, 69710 Israel **Tel**: +972 3 766 2900 **Mobile**: +972 54 766 0044

#### **RADWIN North America**

900 Corporate Drive Mahwah, NJ 07430 USA **Tel (1)**: 1 800 444 7234 / 341 **Tel (2)**: +1 201 529 1100 / 341

#### **Latin America Headquarters**

Rua Grao Mogol 828 Belo Horizonte, MG 30310-010 Brazil **Tel (1)**: +55 31 919 76 402 **Tel (2)**: +972 54 758 6808

#### **India Headquarters**

Mohan Co-operative Industrial Estate E-13, B-1 Extn New Delhi, 110044 India **Tel**: +91 11 4053 9180

#### **APAC Headquarters**

1 Jalan Kuala #13-01 The Morningside, 239639 Singapore **Tel:** +65 9878 3004

#### **Indonesia Sales Office**

Jl. Jenderal Sudirman Kav. 86 Jakarta, 10220 Indonesia **Tel:** +62 8138 570 0657

#### **Philippines Sales Office**

37A. A luna St. West Rembo Makati City, 1200 Philippines **Tel:** +63 2882 6886 **Mobile:** +63 91 789 23427

#### **China Sales Office**

Asian Games Village Huiyuan Gongyu J1312 Beijing 100101 China **Tel:** +86 010 8498 0629

#### For technical support contact: support@radwin.com

For technical support in India only, contact: support-india@radwnin.com

For sales support contact: sales@radwin.com

Website: www.radwin.com

# **Regulatory Compliance**

## **General Note**

This system has achieved Type Approval in various countries around the world. This means that the system has been tested against various local technical regulations and found to comply. The frequency bands in which the system operates may be "unlicensed" and in these bands, the system can be used provided it does not cause interference.

# FCC - Compliance

This equipment has been tested and found to comply with the limits for a Class B digital device, pursuant to Part 15 of the FCC Rules. These limits are designed to provide reasonable protection against harmful interference in a residential installation. This equipment generates, uses and can radiate radio frequency energy and, if not installed and used in accordance with the instructions, may cause harmful interference to radio communications. However, there is no guarantee that interference will not occur in a particular installation. If this equipment does cause harmful interference to radio or television reception, which can be determined by turning the equipment off and on, the user is encouraged to try to correct the interference by one or more of the following measures:

- Reorient or relocate the receiving antenna.
- Increase the separation between the equipment and receiver.
- Connect the equipment into an outlet on a circuit different from that to which the receiver is connected.

Consult the dealer or an experienced radio/TV technician for help.

Changes or modifications to this equipment not expressly approved by the party responsible for compliance (RADWIN Ltd.) could void the user's authority to operate the equipment.

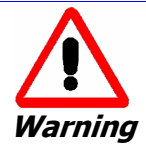

It is the responsibility of the installer to ensure that when using the outdoor antenna kits in the United States (or where FCC rules apply), only those antennas certified with the product are used. The use of any antenna other than those certified with the product is expressly forbidden in accordance to FCC rules CFR47 part 15.204.

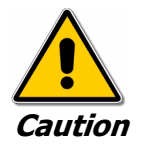

Outdoor units and antennas should be installed ONLY by experienced installation professionals who are familiar with local building and safety codes and, wherever applicable, are licensed by the appropriate government regulatory authorities. Failure to do so may void the product warranty and may expose the end user or the service provider to legal and financial liabilities. Resellers or distributors of this equipment are not liable for injury, damage or violation of regulations associated with the installation of outdoor units or antennas.

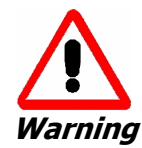

The antenna used for this transmitter must be installed to provide a separation distance of at least 200 cm from all persons and must not be colocated or operated in conjunction with any other antenna or transmitter.

Indoor Units comply with part 15 of the FCC rules. Operation is subject to the following two conditions:

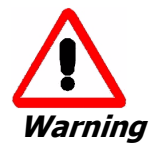

This product was tested with special accessories - indoor unit (IDU or PoE), FTP Cat 5e shielded cable with sealing gasket, 12 AWG grounding cable - which must be used with the unit to insure compliance.

(1) These devices may not cause harmful interference.

(2) These devices must accept any interference received, including interference that may cause undesired operation.

# **Canadian Emission Requirements for Indoor Units**

This Class B digital apparatus complies with Canadian ICES-003.

Cet appareil numérique de la classe B est conforme à la norme NMB-003 du Canada.

# **Table of Contents**

| Notice                                           | i                    |
|--------------------------------------------------|----------------------|
| RADWIN Worldwide Offices                         | ii                   |
| Regulatory Compliance                            | iii                  |
| Chapter 1 Introduction                           |                      |
| Welcome!                                         | 1-1                  |
| Key Applications                                 | 1-1                  |
| WiMAX and IP Backhaul                            | 1-1                  |
| Broadband Access                                 | 1-2                  |
| Private Networks                                 | 1-2                  |
| Key Features of RADWIN 1000/2000                 | 1-3                  |
| RADWIN 1000/2000 Link                            | 1-5                  |
| The Radio Outdoor Unit (ODU)                     | 1-5                  |
| The Indoor Unit (IDU)                            | 1-7                  |
| Power Over Ethernet (PoE) Devices                | 1-8                  |
| Antennas                                         | 1-8                  |
| Flat Panel Antennas                              | 1-9                  |
| Parabolic Dish Antennas                          |                      |
| RADWIN Manager                                   | 1-10                 |
| Accessories                                      | 1-11                 |
| Documentation set supplied with RADWIN 1000/2000 | 1-11                 |
| How to Use this Manual                           | 1-12                 |
| A Little Terminology                             | 1-12                 |
| Conventions Used in this Manual                  | 1-14                 |
| Notifications                                    | 1-14                 |
| Typographical conventions                        | 1-14                 |
| General                                          |                      |
| Sollware                                         | 1-14<br><i>1 1 E</i> |
| Chapter 2 Site Proparation                       | 1-13                 |
| Dianning the Link Site                           | 2_1                  |
|                                                  | ····· 2-1<br>7_1     |
| The Site Survey                                  | 2-1<br>2_1           |
| Introduction                                     | ····· 2-1<br>2_1     |
| Decommended Equipment                            | 2-1<br>7_1           |
| Stage 1: Preliminary Survey                      | ·····2-1<br>7_7      |
| Stage 2: Physical Survey                         |                      |
| Additional Outdoor Site Requirements             |                      |
| Additional Indoor Site Requirements              |                      |
| Stage 3' RE Survey                               | 7-4                  |
| Chanter 3 Hardware Installation                  | Z-7                  |
| Safety Practices                                 | 3-1                  |
| Dreventing overexposure to PF energy             |                      |
| Grounding                                        |                      |
| Protection against Lightning                     | 3-2                  |
| Conoral                                          | 3-2                  |
| Parkage Contents                                 | 3-2                  |
| ODI / Package Contents                           | 3-2                  |
| IDII Parkage Contents                            | 3-4                  |
| External Antenna Package Contents                | 3-5                  |
| Additional Tools and Materials Required          | 3-5                  |
| Tools and Materials                              | 3-5                  |
| Cables and connectors                            | ?_5                  |
| Hardware Installation Sequence                   | ر د<br>۲-۲           |
| Outdoor installation                             | ر ۲<br>۲-۲           |
| Mounting the ODLI                                |                      |
| Mounting external antennas                       |                      |
| Mounting the Lightning Protection Devices        | 3-7                  |
|                                                  | J-/                  |

| Outdoor Connections                                              |
|------------------------------------------------------------------|
| Indoor Installation                                              |
| Mounting the IDUs                                                |
| Connecting power to the IDU                                      |
| Connecting the ODU to the IDU                                    |
| Installing a Link using PoF Devices                              |
| Connectina User Fauinment.                                       |
| Connecting and Aligning ODUs / Antennas 3-12                     |
| Chanter 4 Link Installation: The RADWIN Manager                  |
| Installing the RADWIN Manager Application 4-1                    |
| Minimum System Requirements 4-1                                  |
| Installing the Software 4-1                                      |
| Starting the DADWIN Manager 4-2                                  |
| Login Errors                                                     |
| Login Linois                                                     |
| Unsupported Device                                               |
| Incorrect Programmed                                             |
| Incorrect Password                                               |
| Continuing without an IP Address                                 |
| Changing the Log Un Password                                     |
| Installing the Link: First steps                                 |
| Default Settings                                                 |
| Front Panel LEDs on the IDU-C                                    |
| Installation Menu and Toolbar Functionality                      |
| Installing the Link: Overview                                    |
| Installing the Link: Step 1, Start the Wizard 4-14               |
| Installing the Link: Step 2, System Parameters 4-14              |
| Changing the Link Password                                       |
| Installing the Link: Step 3, Channel Settings 4-17               |
| Installing the Link: Step 4, Tx Power and Antenna Settings       |
| General                                                          |
| Dual Antennas at Both Sites                                      |
| Single Antennas at Both Sites 4-21                               |
| Single and Dual Antennas 4-21                                    |
| Considerations for Changing Antenna Parameters                   |
| Installing the Link: Step 5, Services 4-25                       |
| Installing the Link: Step 6, Installation Summary and Exit       |
| Chapter 5 Configuring the Link                                   |
| Link Configuration: Getting Started 5-1                          |
| The Main Window of the RADWIN Manager5-1                         |
| The RADWIN Manager Toolbar5-2                                    |
| The RADWIN Manager Main Menu5-3                                  |
| Elements of the RADWIN Manager Main Window5-6                    |
| Configuring the Link: Overview 5-10                              |
| Configuring the Link: Step 1, Start the Wizard 5-11              |
| Configuring the Link: Step 2, System Parameters 5-11             |
| Configuring the Link: Step 3, Channel Settings 5-12              |
| Configuring the Link: Step 4, Tx Power and Antenna Settings 5-18 |
| Configuring the Link: Step 5, Services 5-20                      |
| Configuring the Link: Step 6, Configuration Summary and Exit     |
| Chapter 6 Site Configuration                                     |
| Configuring the Site                                             |
| Editing the Configuration Parameters by Site6-1                  |
| Functions on the left of the dialog box:                         |
| Functions at the top of the dialog box:6-2                       |
| Viewing Air Interface Details 6-3                                |
| Changing the Transmit Power                                      |
| Site Management: IP Address and VLAN 6-4                         |
| Configuring the ODU Address6-4                                   |
| Configuring VLAN Settings6-5                                     |

| Setting the Date and Time                                                                                                    | 0-7                                                                                                    |
|----------------------------------------------------------------------------------------------------|----------------------------------------------------------------------------------------------------|
| Setting the Date and Time minimum minimum minimum minimum                                                                                                    | 6-7                                                                                                    |
| Ethernet Properties                                                                                                    | 6-9                                                                                                    |
| Configuring the Bridge                                                                                                    | 6-9                                                                                                    |
| ODU Mode                                                                                                    | 6-10                                                                                                    |
| IDU Aging time                                                                                                    |                                                                                                    |
| Configuring Ethernet Ports Mode                                                                                                    |                                                                                                    |
| Setting the Maximum Information Rate                                                                                                    |                                                                                                    |
| Displaying the Inventory                                                                                                    | 6-12                                                                                                    |
| Security Features                                                                                                    | 6-13                                                                                                    |
| Changing the Link Password                                                                                                    | 6-14                                                                                                    |
| PADWIN Managar Community Strings                                                                                                    | 6_1 <i>1</i>                                                                                                    |
| Editing Community Strings                                                                                                    | 6-15                                                                                                    |
| Equally Community Sums.                                                                                                    | 0-15<br>6-16                                                                                                    |
| Muting the alignment tone                                                                                                    | 0-10<br>6_17                                                                                                    |
| Sotting External Alarm Inputs                                                                                                    |                                                                                                    |
| Setuny External Alarminputs                                                                                                    |                                                                                                    |
| Managing Configuration Files                                                                                                    |                                                                                                    |
| Backup Configuration to a File                                                                                                    |                                                                                                    |
| Restoring a Configuration File                                                                                                    |                                                                                                    |
| Resetting                                                                                                    | 6-19                                                                                                    |
| Configuration with Telnet                                                                                                    | 6-20                                                                                                    |
| Chapter 7 Monitoring and Diagnostics                                                                                                    |                                                                                                    |
| Retrieving Link Information (Get Diagnostics)                                                                                                    |                                                                                                    |
| Link Compatibility                                                                                                    |                                                                                                    |
| Reinstalling and Realigning a Link                                                                                                    |                                                                                                    |
| The Link Budget Calculator                                                                                                    |                                                                                                    |
| Performance Monitoring                                                                                                    |                                                                                                    |
| The Monitor Loa                                                                                                    | 7-4                                                                                                    |
| Saving the Monitor Log                                                                                                    |                                                                                                    |
| Viewing Performance Reports                                                                                                    |                                                                                                    |
| Performance Monitoring Report Toolbar                                                                                                    |                                                                                                    |
| Setting Air Interface Thresholds                                                                                                    |                                                                                                    |
| The Events Log                                                                                                    | 7-10                                                                                                    |
| RADWIN Manager Traps                                                                                                    | 7-11                                                                                                    |
|                                                                                                    | 7.42                                                                                                    |
| Setting the Events Preferences                                                                                                    |                                                                                                    |
| Setting the Events Preferences<br>Saving the Events Log                                                                                                    |                                                                                                    |
| Setting the Events Preferences<br>Saving the Events Log<br>Reverting Alarm Messages                                                                                                    |                                                                                                    |
| Setting the Events Preferences<br>Saving the Events Log<br>Reverting Alarm Messages<br>Active Alarms                                                                                                    |                                                                                                    |
| Setting the Events Preferences<br>Saving the Events Log<br>Reverting Alarm Messages<br>Active Alarms<br>Remote Power Fail Indication                                                                                                    | 7-12<br>7-13<br>7-14<br>7-14<br>7-14<br>7-15                                                                                                    |
| Setting the Events Preferences<br>Saving the Events Log<br>Reverting Alarm Messages<br>Active Alarms<br>Remote Power Fail Indication<br>Troubleshooting                                                                                                    | 7-12<br>7-13<br>7-14<br>7-14<br>7-14<br>7-15<br>7-16                                                                                                    |
| Setting the Events Preferences<br>Saving the Events Log<br>Reverting Alarm Messages<br>Active Alarms<br>Remote Power Fail Indication<br>Troubleshooting<br>Replacing an ODU                                                                                                    | 7-12<br>7-13<br>7-14<br>7-14<br>7-14<br>7-15<br>7-16<br>7-16                                                                                                    |
| Setting the Events Preferences<br>Saving the Events Log<br>Reverting Alarm Messages<br>Active Alarms<br>Remote Power Fail Indication<br>Troubleshooting<br>Replacing an ODU<br>Restoring Factory Setup.                                                                                                    | 7-12<br>7-13<br>7-14<br>7-14<br>7-15<br>7-15<br>7-16<br>7-16<br>7-17                                                                                                    |
| Setting the Events Preferences<br>Saving the Events Log<br>Reverting Alarm Messages<br>Active Alarms<br>Remote Power Fail Indication<br>Troubleshooting<br>Replacing an ODU<br>Restoring Factory Setup<br>Online Help                                                                                                    | 7-12<br>7-13<br>7-14<br>7-14<br>7-15<br>7-16<br>7-16<br>7-16<br>7-17<br>7-17                                                                                                    |
| Setting the Events Preferences<br>Saving the Events Log<br>Reverting Alarm Messages<br>Active Alarms<br>Remote Power Fail Indication<br>Troubleshooting<br>Replacing an ODU<br>Restoring Factory Setup<br>Online Help<br>Customer Support                                                                                                    | 7-12<br>7-13<br>7-14<br>7-14<br>7-15<br>7-16<br>7-16<br>7-16<br>7-17<br>7-17<br>7-17<br>7-17                                                                                                    |
| Setting the Events Preferences<br>Saving the Events Log<br>Reverting Alarm Messages<br>Active Alarms<br>Remote Power Fail Indication<br>Troubleshooting<br>Replacing an ODU<br>Restoring Factory Setup<br>Online Help<br>Customer Support                                                                                                    | 7-12<br>7-13<br>7-14<br>7-14<br>7-14<br>7-15<br>7-16<br>7-16<br>7-16<br>7-17<br>7-17<br>7-17<br>7-17                                                                                                    |
| Setting the Events Preferences<br>Saving the Events Log<br>Reverting Alarm Messages<br>Active Alarms<br>Remote Power Fail Indication<br>Troubleshooting<br>Replacing an ODU<br>Restoring Factory Setup<br>Online Help<br>Customer Support<br>Appendix A Technical Specifications                                                                                                    | 7-12<br>7-13<br>7-14<br>7-14<br>7-14<br>7-15<br>7-16<br>7-16<br>7-16<br>7-16<br>7-17<br>7-17<br>7-17<br>7-17                                                                                                    |
| Setting the Events Preferences                                                                                                    | 7-12<br>7-13<br>7-14<br>7-14<br>7-14<br>7-15<br>7-16<br>7-16<br>7-16<br>7-16<br>7-16<br>7-17<br>7-17<br>7-17                                                                                                    |
| Setting the Events Preferences                                                                                                    | 7-12<br>7-13<br>7-14<br>7-14<br>7-14<br>7-15<br>7-16<br>7-16<br>7-16<br>7-16<br>7-17<br>7-17<br>7-17<br>7-17                                                                                                    |
| Setting the Events Preferences                                                                                                    | 7-12<br>7-13<br>7-14<br>7-14<br>7-15<br>7-16<br>7-16<br>7-16<br>7-16<br>7-17<br>7-17<br>7-17<br>7-17                                                                                                    |
| Setting the Events Preferences                                                                                                    | 7-12<br>7-13<br>7-14<br>7-14<br>7-15<br>7-16<br>7-16<br>7-16<br>7-17<br>7-17<br>7-17<br>7-17<br>7-17                                                                                                    |
| Setting the Events Preferences.<br>Saving the Events Log                                                                                                    | 7-12<br>7-13<br>7-14<br>7-14<br>7-15<br>7-16<br>7-16<br>7-16<br>7-16<br>7-17<br>7-17<br>7-17<br>7-17                                                                                                    |
| Setting the Events Preferences.<br>Saving the Events Log                                                                                                    | 7-12<br>7-13<br>7-14<br>7-14<br>7-15<br>7-16<br>7-16<br>7-16<br>7-16<br>7-17<br>7-17<br>7-17<br>7-17                                                                                                    |
| Setting the Events Preferences.<br>Saving the Events Log                                                                                                    | 7-12         7-13         7-14         7-14         7-15         7-16         7-17         7-17         7-17         7-17         A-1         A-3         A-3         A-4         A-4                                                                                                    |
| Setting the Events Preferences.<br>Saving the Events Log                                                                                                    | 7-12         7-13         7-14         7-15         7-16         7-16         7-17         7-17         7-17         7-17         A-1         A-1         A-3         A-3         A-4         A-4                                                                                                    |
| Setting the Events Preferences.<br>Saving the Events Log                                                                                                    | 7-12         7-13         7-14         7-14         7-15         7-16         7-16         7-17         7-17         7-17         7-17         7-17         7-17         7-17         7-17         7-17         7-17         7-17         A-1         A-1         A-3         A-3         A-4         A-4         A-4         A-4         A-4                                                                                                    |
| Setting the Events Preferences.<br>Saving the Events Log                                                                                                    | 7-12         7-13         7-14         7-14         7-15         7-16         7-16         7-16         7-17         7-17         7-17         7-17         7-17         7-17         7-17         7-17         7-17         A-1         A-1         A-3         A-3         A-4         A-4         A-4         A-4         A-4         A-4         A-4                                                                                                    |
| Setting the Events Preferences.<br>Saving the Events Log<br>Reverting Alarm Messages<br>Active Alarms<br>Remote Power Fail Indication<br>Troubleshooting<br>Replacing an ODU<br>Restoring Factory Setup<br>Online Help<br>Customer Support<br><b>Appendix A Technical Specifications</b><br>Configuration<br>Radio<br>Ethernet Interface<br>Management<br>Mechanical<br>Power<br>Environmental<br>Safety<br>EMC<br>Air Interface<br><b>Appendix B Wiring Specifications</b> | 7-12         7-13         7-14         7-14         7-15         7-16         7-16         7-16         7-17         7-17         7-17         7-17         7-17         7-17         7-17         A-1         A-1         A-3         A-3         A-3         A-4         A-4         A-4         A-4         A-4         A-4         A-4                                                                                                    |
| Setting the Events Preferences.<br>Saving the Events Log                                                                                                    | 7-12         7-13         7-14         7-15         7-16         7-16         7-16         7-17         7-17         7-17         7-17         7-17         7-17         7-17         7-17         7-17         7-17         7-17         7-17         7-17         7-17         7-17         7-17         7-17         7-17         7-17         7-17         7-17         7-17         7-17         7-17         7-17         7-17         7-17         7-17         7-17         A-1         A-1         A-1         A-1         A-1         A-1         A-1         A-1         A-3         A-4         A-4         A-4         A-4         A-4         A-4         A-4         A-4 |
| Setting the Events Preferences.<br>Saving the Events Log                                                                                                    | 7-12         7-13         7-14         7-14         7-15         7-16         7-16         7-16         7-17         7-17         7-17         7-17         7-17         7-17         A-1         A-1         A-3         A-3         A-4         A-4 </td                  |
| Setting the Events Preterences                                                                                                    | 7-12         7-13         7-14         7-15         7-16         7-16         7-17         7-17         7-17         7-17         7-17         7-17         7-17         7-17         A-1         A-3         A-3         A-4         A-4         A-4         A-4         B-1         B-1         B-1         B-1                                                                                                    |

| Appendix C Pole and Wall Installation                    |
|----------------------------------------------------------|
| ODU Mounting Kit Contents C-1                            |
| Mounting RADWIN 1000/2000 on a pole C-2                  |
| Mounting RADWIN 1000/2000 on a Wall C-3                  |
| Mounting an External Antenna C-3                         |
| Appendix D Link Budget Calculator                        |
| Overview                                                 |
| User Innut                                               |
| Link Budget Calculator Internal Data                     |
| Calculations                                             |
| FIRP                                                     |
| EINT                                                     |
| Min and May Pango                                        |
| I'llii allu I'lax Railye                                 |
| Jeivice                                                  |
| Avtanaa Hoight                                           |
| Allelind Relyin                                          |
| Running the Link Budget Calculator                       |
| About the Freshel Zone                                   |
| Appendix E Lightning Protection and Grounding Guidelines |
| Grounding for Antenna Cable E-1                          |
| Grounding for Indoor/Outdoor Units E-2                   |
| ODU GroundingE-2                                         |
| IDU GroundingE-2                                         |
| External Lightning Surge Suppressors and Grounding E-3   |
| Internal ESD Protection circuits E-7                     |
| Appendix F MIB Reference                                 |
| Introduction F-1                                         |
| About the MIBF-1                                         |
| TerminologyF-1                                           |
| Interface API                                            |
| Control MethodF-1                                        |
| Community String                                         |
| Private MIB Structure F-2                                |
| MIB Parameters                                           |
| Supported Variables from the RFC 1213 MIR                |
| MIB Parameters F-5                                       |
| MIB Trans                                                |
| General F-18                                             |
| Tran narameters                                          |
| PADW/IN Manager Trans                                    |
| Annendix C External Alarms Specification                 |
| External Alarma Specification                            |
| Appendix H Combo Configuration Tool                      |
| What is the Combo Configuration Tool                     |
| What is the Combo Configuration Tool                     |
| Who may use the Combo Configuration Tool                 |
| Caveat to the use of the Combo Configuration Tool        |
| Prerequisites to using the Combo Configuration Tool      |
| Operating the Combo Configuration Tool                   |
| Before using the Combo Configuration Tool                |
| Using the Combo Configuration Tool H-2                   |
| If you receive an error message H-6                      |
| Appendix I Regional Notice: French Canadian              |
| Procédures de sécurité I-1                               |
| GénéralitésI-1                                           |
| Mise à la terre I-1                                      |
| Protection contre la foudre I-2                          |
| Précautions de sécurité pendant le montage de ODU        |
| Connecter la terre à IDU-CI-3                            |

| Installation sur pylône et mur                  | I-4 |
|-------------------------------------------------|-----|
| Contenu du kit de montage ODU                   | I-4 |
| Montage sur un pylône                           | I-5 |
| Montage sur un mur                              | I-6 |
| Montage d'une antenne externe                   | I-7 |
| Contenu du kit de montage d'une antenne externe | I-7 |
| Index                                           |     |

# **List of Figures**

| FIGURE 1-1 TYPICAL WIMAX AND IP BACKHAUL APPLICATION                    | .1-2         |
|-------------------------------------------------------------------------|--------------|
| FIGURE 1-2 TYPICAL BROADBAND ACCESS APPLICATION                         | .1-2         |
| FIGURE 1-3 PRIVATE NETWORK                                              | .1-3         |
| FIGURE 1-4 EXAMPLE OF LINK ARCHITECTURE - SYSTEM COMPONENTS             | .1-5         |
| FIGURE 1-5 ODU FORM FACTORS                                             | .1-6         |
| FIGURE 1-6 IDU-C FRONT PANEL                                            | .1-7         |
| FIGURE 1-7 POE DEVICE - SHOWING THE RADIO ETHERNET PORT                 | .1-8         |
| FIGURE 1-8 ODU WITH INTEGRATED FLAT PANEL ANTENNA                       | .1-9         |
| FIGURE 1-9 FLAT PANEL ANTENNA                                           | .1-9         |
| FIGURE 1-10 EXTERNAL ANTENNAS - PARABOLIC DISH                          | 1-10         |
| FIGURE 1-11 RADWIN MANAGER SCREEN                                       | 1-11         |
| FIGURE 1-12 SITE CONFIGURATION WINDOW WITH OPEN MANAGEMENT PANEL        | 1-16         |
| FIGURE 3-1 ODU MOUNTING KIT                                             | .3-3         |
| FIGURE 3-2 CONNECTORIZED ODU - FRONT AND REAR VIEWS                     | .3-3         |
| FIGURE 3-3 INTEGRATED ODU - FRONT AND REAR VIEWS                        | .3-4         |
| FIGURE 3-4 IDU-C PACKAGE CONTENTS - THE IDU-C                           | .3-4         |
| FIGURE 3-5 IDU-C PACKAGE CONTENTS - THE MOUNTING KIT AND DC POWER PLUGS | .3-4         |
| FIGURE 3-6 TYPICAL INSTALLATION DIAGRAM (WITH EXTERNAL ANTENNA)         | .3-6         |
| FIGURE 3-7 IDU-C FRONT PANEL                                            | .3-8         |
| FIGURE 3-8 IDU-C - A PERSPECTIVE VIEW                                   | .3-9         |
| FIGURE 3-9 IDU-C LEDS                                                   | 3-10         |
| FIGURE 3-10 DU-C OWER CONNECTORS                                        | 3-11         |
| FIGURE 3-11 BEEP SEQUENCE FOR ANTENNA ALIGNMENT                         | 3-13         |
| FIGURE 4-1 LAN PORTS ON THE FRONT PANEL OF THE IDU-C                    | .4-2         |
| FIGURE 4-2 PINGING AN UNINSTALLED AND UNCONFIGURED LINK                 | .4-3         |
| FIGURE 4-3 LOGIN SCREEN                                                 | .4-3         |
| FIGURE 4-4 LOGIN SCREEN WITH COMMUNITY OPTIONS VISIBLE                  | .4-5         |
| FIGURE 4-5 UNSUPPORTED DEVICE MESSAGE                                   | .4-5         |
| FIGURE 4-6 UNREACHABLE DEVICE MESSAGE                                   | .4-6         |
| FIGURE 4-7 OPENING RADWIN MANAGER WINDOW PRIOR TO INSTALLATION          | .4-8         |
| FIGURE 4-8 IDU-C FRONT PANEL LEDS                                       | 4-10         |
| FIGURE 4-9 LINK INSTALLATION WIZARD                                     | 4-14         |
| FIGURE 4-10 : INSTALLATION WIZARD, SYSTEM DIALOG BOX                    | 4-15         |
| FIGURE 4-11 CHANGE LINK PASSWORD DIALOG BOX                             | 4-16         |
| FIGURE 4-12 LOST OR FORGOTTEN LINK PASSWORD RECOVERY                    | 4-1/         |
| FIGURE 4-13 CHANNEL SETTINGS - AUTOMATIC CHANNEL SELECTION              | 4-18         |
| FIGURE 4-14 CHANNEL SETTINGS - SHOWING AVAILABLE INSTALLATION RATES     | 4-19         |
| FIGURE 4-15 TRANSMISSION POWER AND ANTENNA PARAMETERS                   | 4-20         |
| FIGURE 4-16 ANTENNA CONFIGURATION DIALOG WITH OPENED TYPE SELECTION     | 4-23         |
| FIGURE 4-17 ANTENNA PARAMETERS CHANGE WARNING                           | 4-24         |
| FIGURE 4-18 TX POWER LIMITS                                             | 4-24<br>4 25 |
| FIGURE 4-19 SERVICES AND RATES DIALOG                                   | 1-23         |
| FIGURE 4-20 INSTALLATION WIZARD EXIT SUMMARY                            | +-20<br>4 07 |
| FIGURE 4-21 MAIN WINDOW OF THE MANAGER AFTER INSTALLATION               | +-2/         |
| FIGURE 5-1 MAIN WINDOW, WIRELESS LINK IS ACTIVE                         | .5-2         |
| FIGURE 5-2 LITERNET DANDWIDTH INDICATION                                | .J-0<br>5_11 |
| FIGURE 5-3 LINK CONFIGURATION WIZARD                                    | 5-12         |
| FIGURE 5-5 CHANNEL SETTINGS DIALOG ROY - AUTOMATIC CHANNEL SELECTION    | 5-12         |
| FIGURE 5-6 SEARCHING FOR THE BEST OPERATING CHANNEL                     | 5-14         |
| FIGURE 5-7 CHANNEL SETTINGS WITHOUT AUTOMATIC CHANNEL SELECTION         | 5-15         |
| FIGURE 5-8 CHANNEL BEFORENCY OPTIONS                                    | 5-16         |
| FIGURE 5-9 CHOOSING AN "OTHER" OPERATING CHANNEL EREQUENCY              | 5-17         |
| FIGURE 5-10 TRANSMISSION POWER AND ANTENNA PARAMETERS                   | 5-18         |
| FIGURE 5-11 ANTENNA CONFIGURATION DIALOG WITH OPENED TYPE SELECTION     | 5-19         |
| FIGURE 5-12 SERVICES AND RATES DIALOG.                                  | 5-20         |
| FIGURE 5-13 CONFIGURATION WIZARD EXIT SUMMARY                           | 5-21         |

| FIGURE 5-14 MAIN WINDOW OF THE MANAGER AFTER CONFIGURATION        | 5-22 |
|-------------------------------------------------------------------|------|
| FIGURE 6-1 CONFIGURATION DIALOG BOX                               | 6-2  |
| FIGURE 6-2 AIR INTERFACE DETAILS                                  | 6-3  |
| FIGURE 6-3 CHANGING THE TRANSMIT POWER                            | 6-4  |
| FIGURE 6-4 MANAGEMENT ADDRESSES - SITE CONFIGURATION DIALOG BOX   | 6-5  |
| FIGURE 6-5 CONFIGURING MANAGEMENT TRAFFIC VLAN SETTINGS           | 6-6  |
| FIGURE 6-6 DATE AND TIME CONFIGURATION                            | 6-8  |
| FIGURE 6-7 CHANGE DATE AND TIME                                   | 6-8  |
| FIGURE 6-8 DATE AND TIME CONFIGURED FROM AN NTP SERVER            | 6-9  |
| FIGURE 6-9 BRIDGE CONFIGURATION - SITE CONFIGURATION DIALOG BOX   | 6-10 |
| FIGURE 6-10 INVENTORY SCREEN                                      | 6-13 |
| FIGURE 6-11 AVAILABLE SECURITY FEATURES                           | 6-14 |
| FIGURE 6-12 CHANGING THE COMMUNITY STRING                         | 6-16 |
| FIGURE 6-13 ALTERNATIVE COMMUNITY DIALOG BOX                      | 6-17 |
| FIGURE 6-14 EXTERNAL ALARM CONFIGURATION                          | 6-18 |
| FIGURE 6-15 TELNET MANAGEMENT SCREEN                              | 6-22 |
| FIGURE 7-1 GET DIAGNOSTICS DIALOG BOX                             | 7-2  |
| FIGURE 7-2 PREFERENCES DIALOG BOX                                 | 7-5  |
| FIGURE 7-3 BASIC PERFORMANCE MONITORING REPORT                    | 7-6  |
| FIGURE 7-4 A TYPICAL PERFORMANCE MONITORING REPORT                | 7-6  |
| FIGURE 7-5 THRESHOLD CONFIGURATION DIALOG BOX                     | 7-9  |
| FIGURE 7-6 EVENTS LOG DISPLAY                                     | 7-10 |
| FIGURE 7-7 PREFERENCES DIALOG BOX                                 | 7-13 |
| FIGURE 7-8 ACTIVE ALARMS SUMMARY                                  | 7-15 |
| FIGURE 7-9 ONLINE HELP FOR RADWIN 1000/2000                       | 7-17 |
| FIGURE B-1 EXAMPLE FOR CONNECTING THE ALARM CONNECTOR             | B-4  |
| FIGURE C-4 MOUNTING ON A POLE                                     | C-2  |
| FIGURE C-5 MOUNTING ON A WALL                                     | C-3  |
| FIGURE D-1 ACCESSING THE LINK BUDGET CALCULATOR                   | D-4  |
| FIGURE D-2 LINK BUDGET SCREEN                                     | D-5  |
| FIGURE D-3 PRODUCT SELECTOR                                       | D-7  |
| FIGURE D-4 RATE SELECTOR                                          | D-8  |
| FIGURE D-5 CALCULATION OF DISTANCE FROM SITE COORDINATES          | D-9  |
| FIGURE D-6 CLIMACTIC C FACTORS                                    | D-10 |
| FIGURE D-7 CLIMACTIC C FACTOR DESCRIPTION                         | D-11 |
| FIGURE D-8 WORLD MAP SHOWING C FACTOR CONTOURS                    | D-12 |
| FIGURE D-9 FRESNEL ZONE                                           | D-13 |
| FIGURE E-1 GROUNDING ANTENNA CABLES                               | E-2  |
| FIGURE E-2 GROUNDING A TYPICAL POLE INSTALLATION                  | E-3  |
| FIGURE E-3 GROUNDING A TYPICAL WALL INSTALLATION                  | E-4  |
| FIGURE E-4 ODU SURGE SUPPRESSOR AND GROUNDING                     | E-4  |
| FIGURE E-5 TRANSTECTOR'S SURGE SUPPRESSOR                         | E-5  |
| FIGURE E-6 SURGE SUPPRESSOR AND GROUNDING AT BUILDING ENTRY POINT | E-7  |
| FIGURE F-1 TOP LEVEL SECTIONS OF THE PRIVATE MIB                  | F-3  |
| FIGURE I-4 MONTAGE SUR UN PYLÔNE                                  | I-5  |
| FIGURE I-5 MONTAGE SUR UN MUR                                     | I-6  |

# **List of Tables**

| TABLE 1-1 AVAILABLE ODU PRODUCTS - RELEASE Z.ZA              |
|--------------------------------------------------------------|
| TABLE 1-2 RELEASE 2.1 IDU-C PRODUCTS                         |
| TABLE 3-1 COMPONENTS OF AN IDU-C FRONT PANEL                 |
| TABLE 3-2 IDU-C FRONT PANEL LEDS                             |
| TABLE 4-1 PC REQUIREMENTS FOR THE RADWIN MANAGER APPLICATION |
| TABLE 4-2 RADWIN MANAGER: OFFLINE FUNCTIONALITY              |
| TABLE 4-3 DEFAULT SETTINGS                                   |
| TABLE 4-4 FRONT PANEL LEDS                                   |
| TABLE 4-5 KADWIN MANAGER MAIN MENU FUNCTIONALITY             |
| TABLE 4-6       RADWIN MANAGER TOOLBAR                       |
| TABLE 4-7 LINK INSTALLATION WIZARD                           |
| TABLE 4-8 RADWIN 1000/2000 TRANSMISSION RATES                |
| TABLE 5-1       RADWIN MANAGER TOOLBAR                       |
| TABLE 5-2 RADWIN MANAGER MAIN MENU FUNCTIONALITY             |
| TABLE 5-3 LINK DETAILS                                       |
| IABLE 5-4 LINK SITE DETAILS, SITE A AND SITE B               |
| IABLE 5-5 STATUS BAR INDICATORS                              |
| IABLE 5-6 LINK CONFIGURATION WIZARD                          |
| IABLE 6-1 ODU MODE CONFIGURATION FOR COMMON                  |
| TABLE 6-2 TELNET COMMANDS    6-20                            |
| TABLE 7-1 GET DIAGNOSTICS DATA AND DESCRIPTION    7-2        |
| TABLE 7-2 LINK COMPATIBILITY TRAP MESSAGES                   |
| TABLE 7-3 EXPLANATION OF PERFORMANCE DATA                    |
| TABLE 7-4 ACTION OF THE TOOLBAR BUTTONS    7-9               |
| TABLE 7-5 RADWIN MANAGER TRAP MESSAGES.    7-11              |
| TABLE 7-6 ACTIVE ALARMS COMMAND BUTTONS    7-15              |
| TABLE 7-7 LED FAULT INDICATORS    7-16                       |
| TABLE 7-8 TROUBLESHOOTING    7-16                            |
| TABLE B-1 ODU-IDU CONNECTOR PINOUT                           |
| TABLE B-2 FAST ETHERNET CONNECTOR PINOUT                     |
| TABLE B-3 IDU-C ALARM CONNECTOR (DRY-CONTACT)         B-3    |
| TABLE B-4 TERMINAL BLOCK 3-PIN -48VDC B-4                    |
| TABLE C-1 BILL OF MATERIALS: ODU MOUNTING KIT C-1            |
| TABLE F-1 SUPPORTED RFC 1213 VARIABLESF-4                    |
| TABLE F-2 PRIVATE MIB PARAMETERS                             |
| TABLE F-3 MIB TRAPSF-18                                      |
| TABLE G-1 OUTPUT ALARMS PINOUT                               |

# Chapter 1 Introduction

# Welcome!

Welcome to the RADWIN 1000/2000 radio series, designed for the IP and WiMAX Backhaul, Private Networks and Broadband Access global markets. The RADWIN 1000/2000 series is an innovation in high-capacity carriergrade sub-6GHz radios, and designed to meet the requirements of current and next-generation markets and applications. RADWIN 1000/2000 also features software configurable antenna port activation enabling single (RADWIN 1000) or dual (RADWIN 2000) antenna port operation. The device configured as RADWIN 2000 has an advanced air-interface based on MIMO, antenna diversity.

The RADWIN 1000/2000 radio series offers unmatched performance and carrier-class quality with the following features:

- Superior spectral efficiency at 5, 10 and 20MHz channels
- High Ethernet capacity (up to130Mbps at 20MHz channel bandwidth)
- Combo frequency products for maximum flexibility
- Advanced air-interface based on MIMO, built-in diversity and OFDM technologies
- Superior range performance
- Simple installation and management
- High Tx power

The RADWIN 1000/2000 radio series supports the 5.3, 5.4 and 5.8 GHz spectrum bands, and complies with international standards and regulations (FCC, IC Canada).

# **Key Applications**

# WiMAX and IP Backhaul

The RADWIN 1000/2000 radio series offers WiMAX operators and ISPs a unique, highly scalable and cost-effective backhaul solution. Designed to suit a wide range of topologies, RADWIN 1000/2000 is easy to install and

maintain, enabling operators to quickly and efficiently expand their networks and introduce new services to a growing subscriber base.

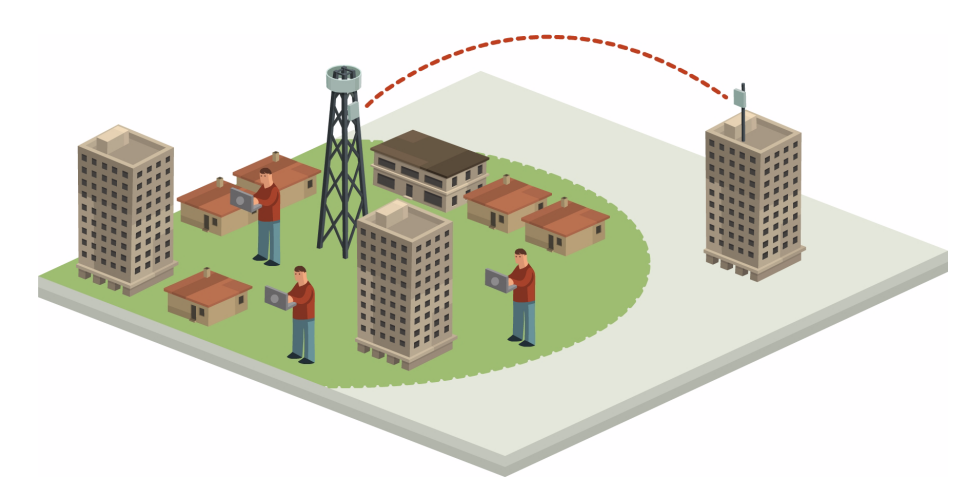

Figure 1-1: Typical Wimax and IP Backhaul application

# **Broadband Access**

With RADWIN 1000/2000, service providers can quickly and efficiently expand their networks, and provide high-capacity services that meet the increasing demand for high-quality, high-speed broadband.

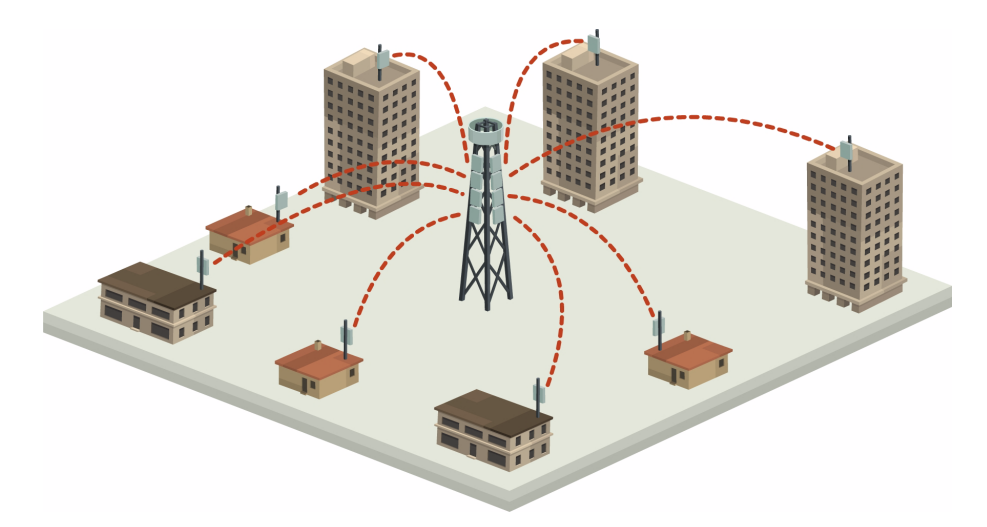

Figure 1-2: Typical Broadband Access application

## Private Networks

RADWIN 1000/2000 is the ultimate solution for private networks such as enterprises, education, government and utility organizations that wish to own and manage their own networks and eliminate the costly recurring charges from service providers.

RADWIN 1000/2000's cost-effective solution enables a variety of organizations to connect geographically dispersed sites at ranges of up to 80km (50 miles).

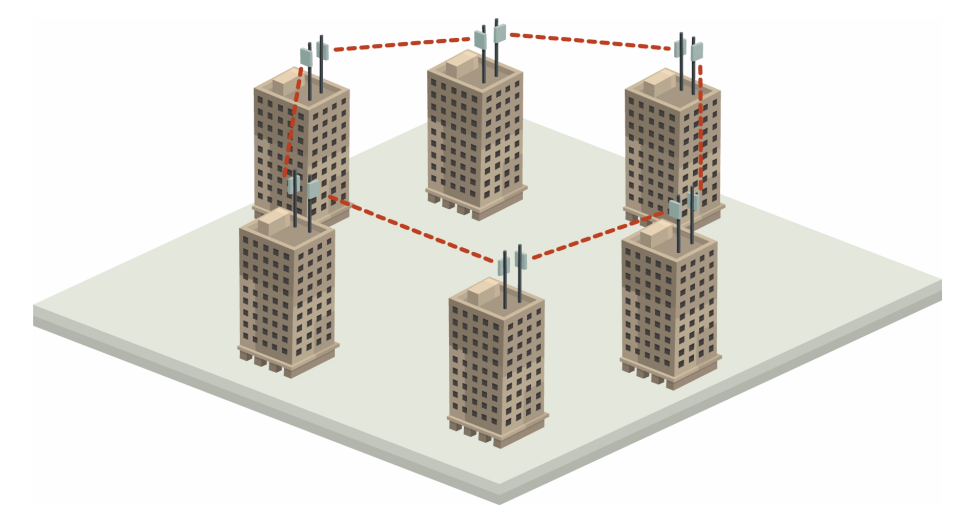

Figure 1-3: Private Network

# Key Features of RADWIN 1000/2000

Some of the outstanding features of the RADWIN 1000/2000 radio series are as follows:

#### $\Rightarrow$ High Capacity

The RADWIN 1000/2000 system provides a high-capacity link of up to 130Mbps at 20MHz channel bandwidth.

#### $\Rightarrow$ Superior Spectral Efficiency

Built on advanced MIMO and OFDM technologies, the RADWIN 1000/2000 system provides a high-capacity link at channel bandwidth of 20MHz. This channel bandwidth supports high robustness of the air interface under interference and harsh conditions. In countries where applicable, narrow channel bandwidth reduces the cost of the spectrum license.

#### $\Rightarrow$ Advanced Air Interface

The RADWIN 1000/2000 system provides an advanced air-interface based on MIMO, built-in diversity and OFDM technologies, resulting in an exceptionally robust air interface.

Using the following technologies, the RADWIN 1000/2000 air interface is designed to ensure nonstop, high quality transmission, even under interference and harsh conditions:

- Automatic Adaptive Rate (AAR) is a mechanism that dynamically adapts the air interface rate by changing both the signal modulation and coding.
- Automatic Channel Selection (ACS) chooses the best channel by monitoring the available radio channels and dynamically selecting a channel which is best suited for transmission at any given time.
- Automatic Repeat Request (ARQ) is a mechanism for error control during data transmission. When the receiver detects an error in the received information, it automatically requests the

transmitter to resend the information. This process is repeated until the transmission is error free or the error continues beyond a predetermined number of maximum transmissions. RADWIN 1000/2000's ARQ mechanism is optimized for timecritical traffic.

• Forward Error Correction (FEC) with very low overhead and algorithms specifically designed for the varying conditions of license-exempt frequency bands, ensuring fast, robust and error-free communications.

#### $\Rightarrow$ High transmission (Tx) power

The RADWIN 1000/2000 system supports high Tx power, compliant with radio regulations. High Tx power increases the system's availability and range, and enables the high performance with smaller antennas, thus reducing the total cost of the solution (lower CAPEX), installation and tower rent costs (lower OPEX).

#### $\Rightarrow$ Superior range performance

The RADWIN 1000/2000 system supports high capacity at superior ranges. The Link Budget Calculator (appendix **D**) is used to determine the capacity and range according to the choice of product, antenna, type of service and environmental conditions.

#### $\Rightarrow$ Simple installation and management

RADWIN 1000/2000 systems are extremely simple to install and maintain. They are typically up and running in less than an hour.

The RADWIN Manager application has full local and remote management capabilities. The user-friendly SNMP based management tool provides full end-to-end configuration, event logging, and performance monitoring capabilities.

#### $\Rightarrow$ Enhanced Security

The security features of RADWIN 1000/2000 include:

RADWIN 1000/2000's AES 128-bit integrated advanced encryption support provides enhanced air interface security for carriers and private networks. It ensures user data protection with one of the most sophisticated commercially available combined encryption and authentication techniques, CCM/AES. This technique combines message authentication (preventing anti-spoofing and replay protection) with commercial encryption, and complies with the IEEE 802.11i (phase iii) security recommendations.

CCM/AES uses a symmetric 128-bit encryption key (EK), and a nonce, and provides both message encryption and authenticating signature. The nonce mechanism enables the receiver to remember already received genuine messages and reject all replayed messages.

• Initial encryption and authentication is based on a user-defined master key (Link Password). While standard Wireless LAN encrypts only the Ethernet Payload, the AES encrypts both the source and destination MAC addresses.

• In addition to normal login access, Read or Write Community access is available at login

# **RADWIN 1000/2000 Link**

The RADWIN 1000/2000 point-to-point solution is a wireless communication link. Typically each side of the link is comprised of an Outdoor Unit (ODU) and antenna and an Indoor Unit (IDU) or PoE device as shown in **figure 1-4** below.

The link is managed by the SNMP-based RADWIN Manager application.

The IDU and the ODU are connected by a CAT5e cable that carries the service traffic and power.

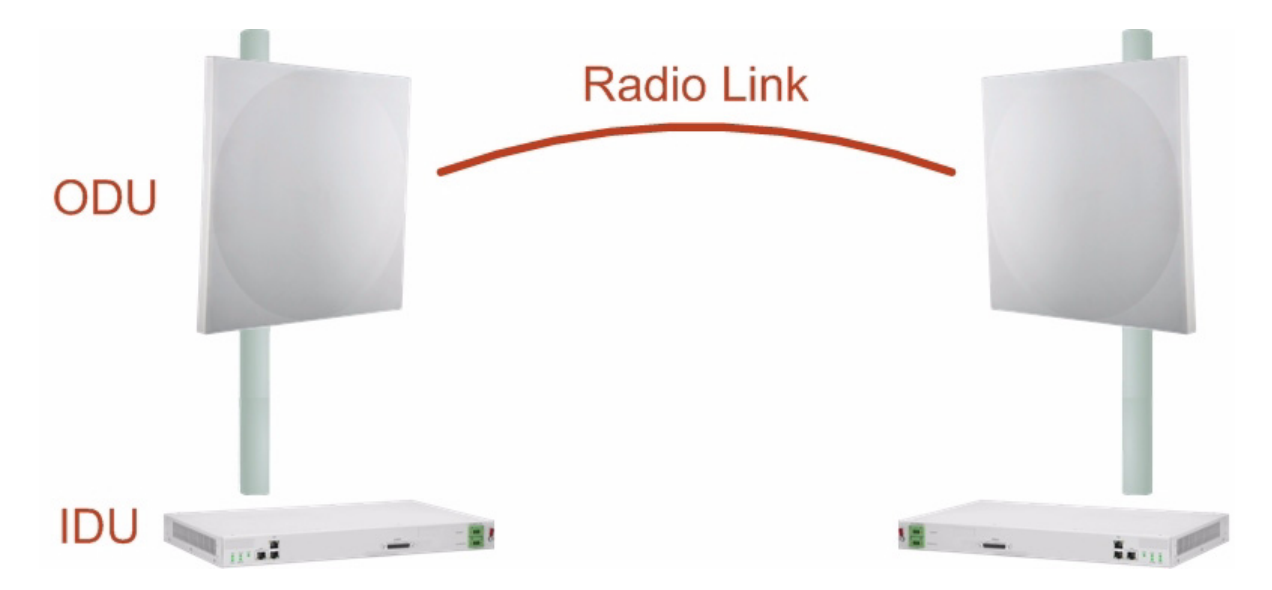

Figure 1-4: Example of Link Architecture - System Components

# The Radio Outdoor Unit (ODU)

The ODU is the radio transceiver of the RADWIN 1000/2000 system. It supports two radios for MIMO operation. It is available with an integrated antenna (*Integrated Antenna ODU*) or with connectors for an external antenna (*Connectorized ODU*).

The ODU may be mounted on a pole or a wall, and connects to the IDU or PoE device using a CAT5e cable.

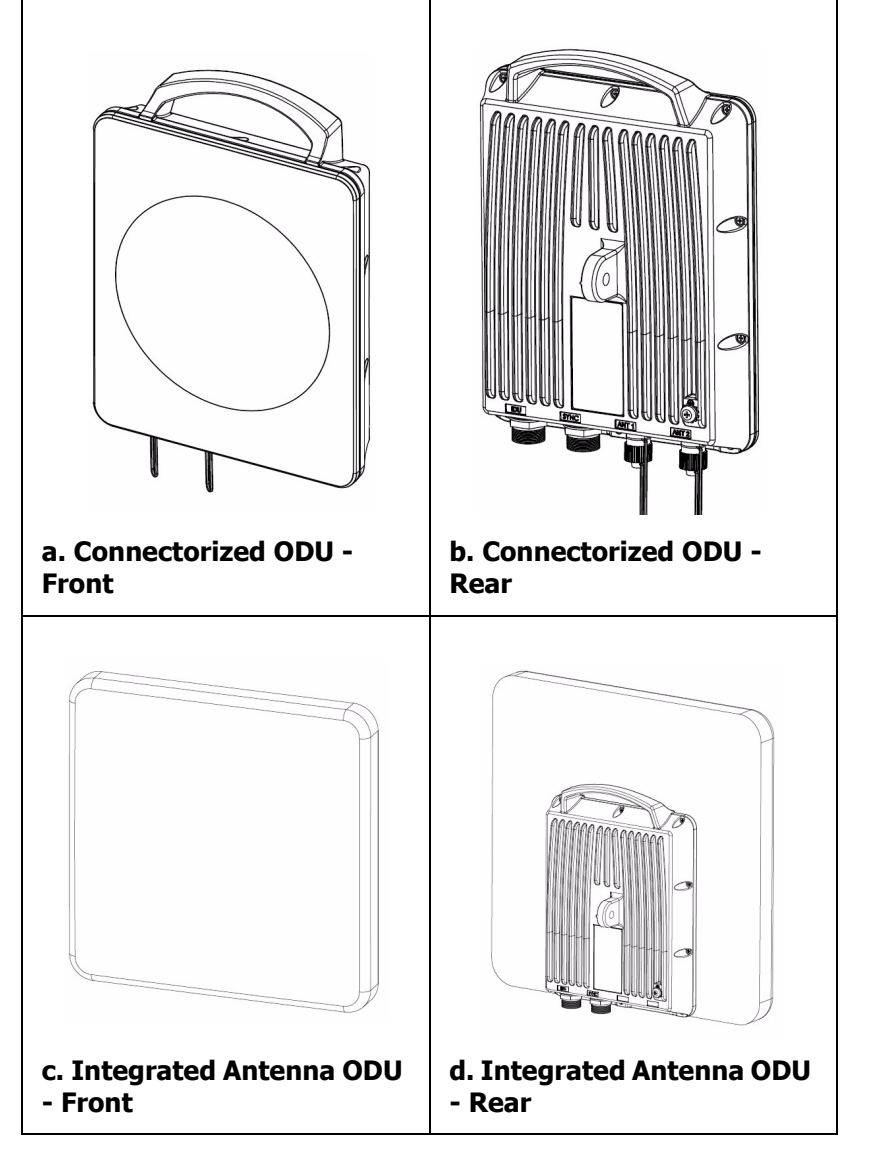

The ODU comes in two form factors as shown in **figure 1-5** below:

Figure 1-5: ODU Form Factors

• Integrated Antenna ODU

This ODU has an integrated 370mm (1.2ft) flat panel antenna, with a gain of 23dBi. The ODU contains both the radio and the antenna as a single unit housed in a weatherproof case.

 Connectorized ODU This ODU has 2x N-type connectors for connecting an external antenna. The ODU products available in release 2.2a are shown below:

| Table 1-1: Available O | DU Products | Release 2.2a |
|------------------------|-------------|--------------|
|------------------------|-------------|--------------|

| Part Number |                                                | Description                     |                                  |  |
|-------------|------------------------------------------------|---------------------------------|----------------------------------|--|
|             | Form Factor                                    | Frequency Bands and Regulations |                                  |  |
| 2050-0150   | Integrated antenna                             | FCC/IC 5.72                     | 25 – 5.850 GHz                   |  |
| 2050-0250   | Connectorized for external antenna (2x N-type) | FCC/IC 5.25<br>FCC/IC 5.42      | 50 – 5.350 GHz<br>70 – 5.725 GHz |  |

The only available external antenna is, single bipolar.

For further information, see page 4-20, Installing the Link: Step 4, Tx Power and Antenna Settings.

# The Indoor Unit (IDU)

The IDU has the service ports and provides aggregation of these services towards the ODU that transports them over the air. The IDU also provides power to the ODU.

The IDU-C is a carrier-class 19 inch, 1U unit, providing two Ethernet ports, dry contact alarms and indication leds. It has two DC power feed connectors. An AC to DC converter is available for powering the IDU-C from an AC source. The IDU-C is designed to be rack mounted.

One IDU-C product is available in release 2.2a:

Table 1-2: Release 2.1 IDU-C Products

| Part Number | Ethernet<br>ports | Power         | Form<br>factor |
|-------------|-------------------|---------------|----------------|
| 7200-2000   | 2                 | Dual DC feed  | 19" 1U         |
|             |                   | -20 to -60VDC |                |

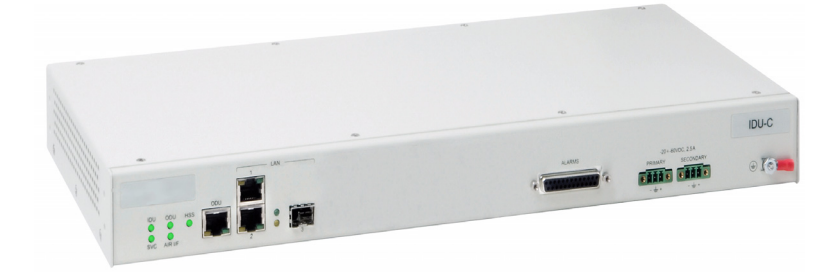

Figure 1-6: IDU-C Front Panel

# Power Over Ethernet (PoE) Devices

The PoE device provides Ethernet service only, with power for the ODU. The PoE device is extremely compact, having only two Ethernet ports and a standard 3 pin male AC power socket.

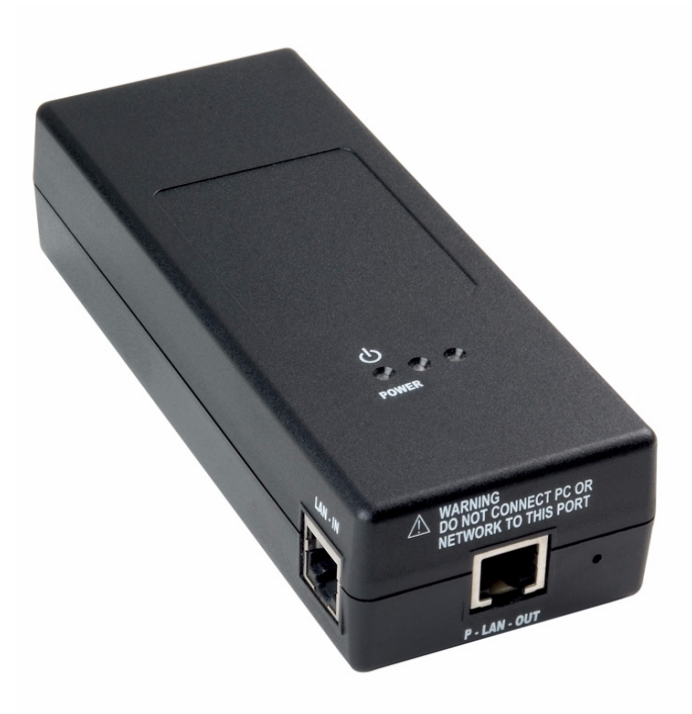

Figure 1-7: PoE device - showing the radio Ethernet port

# Antennas

An antenna is the radiating and receiving element from which the radio signal, in the form of RF power, is radiated to its surroundings and vice versa. The antenna gain and transmitting power may be limited by country regulations.

The RADWIN 1000/2000 may be operated with an integrated antenna that is part of the ODU unit, or with external antennas connected to the ODU via N-type connectors. All cables and connections must be connected correctly to reduce RF losses. The required antenna impedance is  $50\Omega$ .

The Integrated Antenna ODU is provided with 370 mm (1.2ft) flat panel antenna, with a gain of 23dBi. The radio and the antenna are housed in a weatherproof case as a single unit.

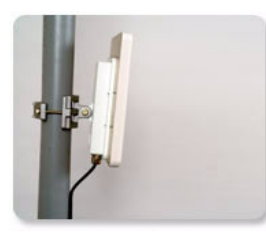

Figure 1-8: ODU with integrated Flat Panel antenna

External antennas are available for the RADWIN 1000/2000 radios, varying in operating frequencies, form factor, size and gain, dual or single polarization.

#### **Flat Panel Antennas**

The Flat Panel antenna shown in **figure 1-9** below has an integrated or external configuration:

| Π. | Integrated or External<br>1.2ft Flat Panel Dual Polarization |                                                                |  |
|----|--------------------------------------------------------------|----------------------------------------------------------------|--|
|    | Frequency                                                    | 4.9 - 5.875 GHz ( <b>Ext</b> )<br>4.9 - 6.0 GHz ( <b>Int</b> ) |  |
|    |                                                              | External                                                       |  |
|    |                                                              | 22.5 dBi at 4.9 – 5.25 GHz                                     |  |
|    |                                                              | 23.5 dBi at 5.25 – 5.875 GHz                                   |  |
|    | Gain                                                         | 21 dBi at 4.9 – 5.0 GHz                                        |  |
|    | Size<br>Beam Width                                           | 22 dBi at 5.0 – 5.15 GHz                                       |  |
|    |                                                              | 23.5 dBi at 5.15 – 5.725 GHz                                   |  |
|    |                                                              | 24 dBi at 5.725 – 6.0 GHz                                      |  |
|    |                                                              | 1.2 x 1.2 ft / 371x371 mm                                      |  |
|    |                                                              | H, V: 9° ( <b>Ext</b> )                                        |  |
|    |                                                              | H, V: 8° ( <b>Int</b> )                                        |  |

Figure 1-9: Flat Panel Antenna

#### **Parabolic Dish Antennas**

|  | External<br>2ft Dish Dual Polarization |                   |  |
|--|----------------------------------------|-------------------|--|
|  | Frequency                              | 5.150 - 5.875 GHz |  |
|  | Gain                                   | 28 dBi            |  |
|  | Diameter                               | 2 ft / 620 mm     |  |
|  | Beam Width                             | H,V: 5.6°         |  |

Figure 1-10: External Antennas - Parabolic Dish

See the RADWIN products catalog for RADWIN offering of external antennas. External antennas are also available from authorized antenna vendors.

# **RADWIN Manager**

The RADWIN Manager is an SNMP-based management application which manages a complete link over a single IP address. It can also manage each side of the link separately.

The RADWIN Manager application facilitates installation and configuration of the link between the ODU units. The intuitive, easy-to-use RADWIN Manager has a graphical Microsoft Windows interface, and can be run locally and remotely.

The RADWIN Manager provides:

- Installation Wizard
- On-line monitoring of air interface quality allowing the administrator to monitor the service and status of each link
- On-line monitoring of equipment alarms and QoS
- Local and remote loopback testing
- Configuration settings
- On-line user manual and help files
- Link Budget Calculator for calculating the expected performance of the RADWIN 1000/2000 wireless link and the possible service configurations for a specific link range.

The RADWIN Manager can easily be integrated with any NMS system.

| SRADWIN Manager - 10.0.0.120                                                                 |                                             |                 |                      |                                  |                    |
|----------------------------------------------------------------------------------------------|---------------------------------------------|-----------------|----------------------|----------------------------------|--------------------|
| File Configuration Tools Maintenance He                                                      | elp                                         |                 |                      |                                  |                    |
| Link Configuration                                                                           | Li Cite: A Site: B                          | Get Diagnostics | Clear Counters Log   | G 🔀<br>Off Exit                  |                    |
| Link: TPSF_BTT  © Link ID: EBG_20561334 Services: Ethernet Only Frequency [GHz]: 5.785       | Location :<br>Radio Interface:<br>RSS [dBm] |                 | A<br>-64             | B<br>-66<br>Ry/Ty Rate Links:    | there <b>a</b> Exe |
| Channel BW [MHz]: 20<br>Rate [Mbps]: Adaptive<br>Status: Link Active                         | Ethernet Throughp<br>Rx Rate<br>Tx Rate     | ut [Mbps] 0     | 51.6<br>0.0<br>0.0   | 52.8 0 51.7<br>0.0<br>0.0<br>0.0 | 52.8               |
| Site: A (*)<br>IP Address: 10.0.0.120<br>Subnet Mask: 255.0.0.0<br>Trap Destination: 0.0.0.0 |                                             |                 |                      |                                  |                    |
| Site: B 🔊                                                                                    | Vumber A Date & Time                        | Message         | Frequency: 5.785 GHz | Trap Source                      | IP Address         |
| Connection Available Connection Mode:                                                        | : Network IP Addre                          | ss: 10.0.0.120  |                      |                                  | Encrypted Link     |

Figure 1-11: RADWIN Manager screen

### Accessories

RADWIN provides a variety of accessories to support the RADWIN 1000/ 2000 system:

- PoE devices
- AC Power Adaptor
- External Lightning Protection Unit
- Cables to connect the various system elements

## Documentation set supplied with RADWIN 1000/2000

The technical documentation supplied with a RADWIN 1000/2000 includes the following items:

- A Quick Start Guide for experienced installers
- A full User Manual the document which you are reading

# How to Use this Manual

This User Manual is divided into functionally distinct chapters reflecting the activities required to set up a RADWIN 1000/2000. The division is shown in the following table:

| Chapter/<br>Appendix | Subject                                                 | Audience                                                     |
|----------------------|---------------------------------------------------------|--------------------------------------------------------------|
| 2                    | Site Preparation                                        | Site survey team                                             |
| 3                    | Hardware Instal-<br>lation                              | Field technician                                             |
| 4                    | Link Installation:<br>The RADWIN Man-<br>ager           | Installation technician                                      |
| 5                    | Configuring the<br>Link                                 | Installation technician, System manager                      |
| 6                    | Site Configuration                                      | Installation technician, System manager                      |
| 7                    | Monitoring and<br>Diagnostics                           | Installation technician, System manager                      |
| Α                    | Technical Specifi-<br>cations                           | Installation technician, System manager                      |
| В                    | Wiring Specifica-<br>tions                              | Installation technician                                      |
| С                    | Pole and Wall<br>Installation                           | Installation technician                                      |
| D                    | Link Budget Cal-<br>culator                             | Installation technician                                      |
| E                    | Lightning Protec-<br>tion and Ground-<br>ing Guidelines | Field technician                                             |
| F                    | MIB Reference                                           | System manager                                               |
| G                    | External Alarms<br>Specification                        | Installation technician, System manager,<br>Field technician |
| н                    | Combo Configura-<br>tion Tool                           | Installation technician                                      |

# A Little Terminology

In the field, a link typically has a local or headquarters site as for example in **figure 1-2** above. Here the service provider is the local or headquarters site. The service recipient is the remote site.

Where the link is completely internal to a corporation, the choice of the local and remote is just a matter of convenience.

#### A *link* then, consists of two *sites*.

In Broadband Wireless terminology, the local and remote sites are sometimes referred to as "near" and "far", "HQ" and "remote" and so on.

The site which is closer to the network core (often the local site) will be referred to as *site A*, and the opposite side of the link, usually closer to the end user, as *site B*.

This choice is application-neutral and will be used throughout the manual both to describe the sites and their names as in the examples.

The link is configured and managed using a PC, the *managing computer* connected to site A. (The precise requirements for the managing computer are set out in **chapter 3**, **Hardware Installation**).

RADWIN 1000/2000 supports three connection methods for the managing computer:

- **Local** a direct peer to peer connection between the Ethernet ports on the managing computer and the IDU or PoE device. Local connection is always read-write.
- **Network** the managing computer and the site A IDU or PoE device belong to a LAN and communicate through a router or hub
- **Over-the-air** the managing computer connects to site B via the air interface

The managing computer may be connected to the link through an IDU or a PoE device. In what follows, where ever we refer to an IDU it includes PoE devices unless stated otherwise. Typically, if we need to refer to an IDU as such, we will use a model name such as IDU-C.

# **Conventions Used in this Manual**

### Notifications

Notifications consist of Notes, Cautions and Warnings.

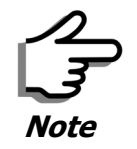

The purpose of a **Note** is to

- Draw your attention to something that may not be obvious or counter-intuitive
  - Emphasize a special feature or peculiarity of the RADWIN 1000/2000
- Offer an external reference for additional information
- Add a caveat that would not qualify as a full Caution or Warning (see below)
- Provide additional background to what follows
- Offer a recommendation
- Highlight an indication of something to watch out for
- Advise you if an action has "side effects" i.e. it may disturb something else that would be best left undisturbed
- Remind you of something that should be kept in mind

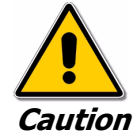

A **Caution** is a notification of risk of damage to equipment or of service degradation

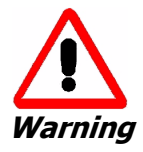

A **Warning** is a notification of risk of danger to persons operating near the equipment

# Typographical conventions

#### General

Where a term is defined or introduced for the first time, it is shown in Boldface. You will have noticed this usage in the Terminology section above.

#### Software

The RADWIN Manager is a Microsoft Windows application following the user interface conventions of familiar Microsoft Windows programs.

We would describe the chain of menu commands indicated in the following screen shot, like this:

#### Tools | Active Alarms | 1 A

using Boldface for the menu labels and vertical bars to separate them.

Similarly, mouse click items will be referred to like this:

"Click Next to continue."

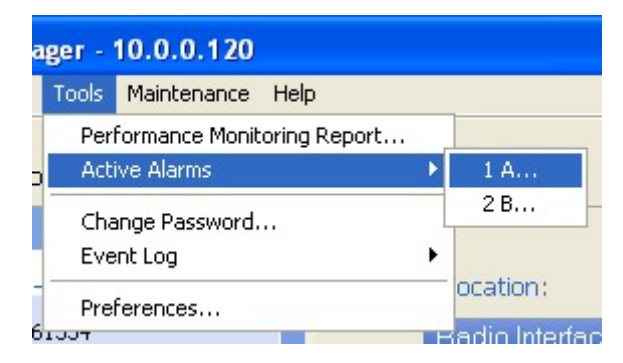

(A mouse click always uses the left mouse button unless stated otherwise.)

# Windows Terminology

Look at **figure 1-11** above. The main application display which you see consists of a frame-window with a menu bar, system icons and content. It will be referred to as a **window**, the **main window** or the Manager window depending on context.

The top line of icons is the **tool bar**, and provides part of the menu bar functionality with a mouse click.

At the bottom of the window is the **status bar**, a line of icons and text boxes.

The central part of the main window consists of several **panes**: On the right, there are Radio Interference, Ethernet Service and the Frequency panes. The left hand pane (with the blue background) is split into three sub-panes.

If you click Site A or Site B in the tool bar, you will be offered another window, which in turn displays on of several **panels** depending on which function you choose.

| 🖀 Site Configuration - A    |                              | × |
|-----------------------------|------------------------------|---|
| File Actions                |                              |   |
| Backup Bestore              | Buzzer On                    |   |
| 😰 System                    | Management                   |   |
| Air Interface               | Network Parameters VLAN      |   |
| Ix Power & Ant<br>Site Sync | IP Address: 10 , 0 , 120     |   |
| 跲 Management                | Subnet Mask: 255 , 0 , 0 , 0 |   |
| 🖉 Inventory                 | Default Gateway: 10 0 0 250  |   |
| Ŗ Security                  | Trap Destination             |   |
| 🕒 Date & Time               | IP Address Port              |   |
| 😳 Advanced                  | 0.0.0 162                    |   |
| ⊫å⊨ Ethernet                | 0.0.00 162                   |   |
| 💥 External Alarms           | 0.0.0 162                    |   |
| Operations                  | 0.0.0 162                    |   |
|                             | 0.0.0.0 162                  |   |
|                             | 0.0.0 162                    |   |
|                             | Edit Clear                   |   |
| J                           |                              | _ |
|                             | OK Cancel Apply              | ] |

Figure 1-12: Site Configuration window with open Management panel

# Chapter 2 Site Preparation

# **Planning the Link Site**

### Overview

Link site planning consists of a set of surveys, which must be carried out before any equipment is brought to the site. If for some reason, the outcome of any of these surveys is negative, site re-location will need to be considered.

A Site Survey consists of three stages:

- 1. Preliminary survey The proposed link is analyzed **in the office** using a topographic map.
- 2. Physical survey The locations of the RADWIN 1000/2000 indoor and outdoor equipment are determined **on-site**.
- 3. Radio Frequency (RF) survey It is recommended that the installation area be scanned with a spectrum analyzer, to identify RF interference so as to determine a clear channel for RADWIN 1000/2000 installation (**on-site**).

# The Site Survey

## Introduction

RADWIN 1000/2000 wireless links must be planned before installation. The designated installation site must be appraised to determine that the wireless system is able to operate efficiently and provide connectivity without signal degradation.

RADWIN 1000/2000 offers a wide operating frequency range. A free frequency channel must be determined within the operating range, for optimum performance.

# **Recommended Equipment**

#### Stage 1: Preliminary Survey

Topological map of the area

- Urban map of the area
- Compass

#### Stage 2: Physical Survey

- 100 meter tape measure
- Ohmmeter, to check ground connection
- Binoculars
- Map
- Digital camera
- Paper, pencil, and a clipboard
- GPS device (optional)
- Compass (optional)

#### Stage 3: RF Survey

- Spectrum Analyzer with Max Hold function and screen capture facility that can store multiple images, for documentation purposes
- RF accessories (connectors and cables)
- Communication devices (for example, cellular phones, or a set of walkie-talkies)

# Stage 1: Preliminary Survey

A preliminary survey is necessary before visiting potential installation sites. As much detail as possible should be obtained about the two designated ODU installation sites and the area between them.

#### To perform a preliminary survey:

- 1. Mark the two designated installation sites on a topographic map of the area.
- 2. Measure the distance between the sites; check that it is within the specified range of the RADWIN 1000/2000.
- 3. On the urban map, check for developed areas situated between the two installation sites. Pay attention to these areas when performing the physical site survey; there may be tall buildings, RF towers, or transmitters, which could cause interference to the link.
- 4. Check the area between the two sites for obstructions such as:
  - High ground hills or mountains
  - Lakes or large bodies of water. Water has a reflection effect on RF signals like a building. This type of reflection causes the received amplitude to be reduced. As a rule of thumb, the presence of a large body of water between the link sites may double the required antenna height.
- 5. Determine and record the compass bearings between both ODUs, relative to north.
- 6. If there are obstructions between the two sites, calculate the Fresnel Zone (see appendix **D** for details).

- 7. If the site chosen does not meet requirements, consider alternative sites.
- 8. Use the Link Budget Calculator (on the CD supplied with the RADWIN 1000/2000 or using the RADWIN Manager) to determine the expected performance.

# Stage 2: Physical Survey

The physical site survey reviews the environment of the proposed RADWIN 1000/2000 installation location, to ensure that the link sites are suitable for the wireless network. The results of the physical site survey should be recorded.

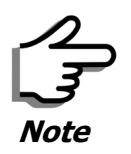

It is advisable to go on a clear day, so you can more easily see any obstructions between the two sites.

#### To perform a physical survey:

- 1. From the compass readings taken in the preliminary survey, find the azimuth (horizontal position) that the ODU should face towards the second ODU.
- 2. Using binoculars, locate any obstructions such as tall trees, high buildings, hills or mountains. Look for other RF towers between the two sites. Mark the locations of the obstructions on the map.
- 3. Determine the location for the ODU (having regard for existing rooftop installations and tower space). It should be above any obstructions, considering the Fresnel zone (see appendix **D**).
- 4. If you need to install the ODU on a tower, make sure that the tower is far away from overhead electric power lines.
- 5. Determine a location for the indoor equipment; it should be as close as possible to the ODU. At an existing site, there is probably an equipment room with cable-routing channels.

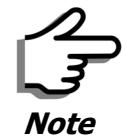

The IDU - ODU cable length limit is 100m, in accordance with IEEE 10/ 100BaseT standards.

- 6. Measure and record the path length of the cable from the ODU position to the indoor equipment room.
- 7. Determine the ground and lightning connection points of the installation. The RADWIN 1000/2000 ODU and IDU must both be grounded.
- 8. Using the Ohmmeter, measure and record the resistance of the required installation to the grounding point. The resistance must be less than 10 ohm.

- 9. Review the results of the physical site survey. Decide if the site is suitable for the RADWIN 1000/2000 wireless network installation.
  - If the site is suitable, continue with stage 3, the RF survey
  - If the site is not suitable, survey another site

# Additional Outdoor Site Requirements

The ambient outdoor operating temperature should be -35 to 60°C (-31 to 140°F).

# Additional Indoor Site Requirements

The following requirements guarantee proper operation of the system:

- For IDU-C units, allow at least 90 cm (36 ") of front clearance for operating and maintenance accessibility. Allow at least 10 cm (4 ") clearance at the rear of the unit for signal lines and interface cables
- The ambient operating temperature should be 0 to 50°C (32 to 122 °F) at a humidity of up to 90%, non condensing

# Stage 3: RF Survey

The RF survey examines the wireless environment of the RADWIN 1000/ 2000 installation site, to determine whether there are available channels within the RADWIN 1000/2000 operating frequency band. An RF survey is performed using a spectrum analyzer.

It is advisable to familiarize yourself with the spectrum analyzer before going out on site, specifically the Max Hold and Marker functions.

You should perform the RF survey at both proposed link sites.

The survey should be carried out during a busy time of day, to best judge the worst-case radio interference. Allow 2-4 hours duration for a good RF survey.

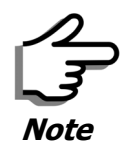

It is possible to install the RADWIN 1000/2000 link and use the RADWIN Manager to find a clear channel. Each frequency channel can be evaluated in turn. Achievement of a clear channel is indicated by the Quality bar on the Channel Setting window (see **figure 4-13**) becoming green.